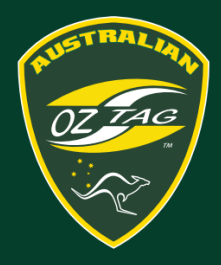

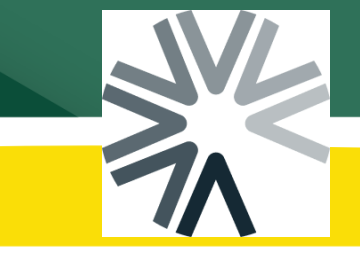

## Team Admins – Viewing Players Registered in their Team

|                                                                                                    | In this case, "clubportal" will be "portmacsnrs"                                                                                                    |
|----------------------------------------------------------------------------------------------------|----------------------------------------------------------------------------------------------------|
| https://assemble.oztag.com.au/clubportal                                                                                                    | 1. Log into the <b>registration portal</b>                                                                                                    |
| <u>م الم الم الم الم الم الم الم الم الم ال</u>                                                                                                    | 2. Select the <b>Menu</b> at the top                                                                                                    |
| Welcome, JSH JSHSPORTS!                                                                                                    |                                                                                                    |
| Keyistration     X       Registrations     Dashboard       Vew ord moneyrer     Search       Registrations     Store       All Members     Referee       Contry Type :     Forms       Registrations     3       Event     Settings       Event     Settings       Logout     1                                                                                                    | 3. Select <b>Registrations</b>                                                                                                    |
| Registrations                                                                                                    | 4. Select <b>Teams</b>                                                                                                    |
| Registrat     Teams     Bulk Registrations       All Members        Entity     Team Code       CF - 2025 Junior State Cup 12's -<br>17's     655183                                                                                                    |                                                                                                    |
| Registrations   Vew and manage your registrations     Registrations   Teams   Bulk Registrations     All Members     Entity Type ©   Operations   Event   2   Fold   2   Fold | <ul> <li>Next to the team you wish to view the team list for, scroll to the right until you see the Operations icons.</li> <li>5. Click the <b>Members</b> button This will download a PDF of the players registered into the team.</li> </ul> |
| Event 2 Paid 2 Member                                                                                                    |                                                                                                    |